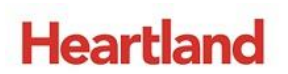

**pcAmerica** 

One Blue Hill Plaza, 16<sup>th</sup> Floor, PO Box 1546 Pearl River, NY 10965 1-800-PC-AMERICA, 1-800-722-6374 (Voice) 845-920-0800 (Fax) 845-920-0880

# **Payroll Export to Heartland PlusOne**

| Heartland PlusOne Payroll I | Export    |        |                 |           |  |
|-----------------------------|-----------|--------|-----------------|-----------|--|
| Export Start Date           | 4/ 1/2015 |        | Export End Date | 4/ 1/2015 |  |
|                             |           | Export |                 | Exit      |  |
|                             |           |        |                 |           |  |

The following document illustrates how to configure CRE/RPE to generate payroll data in a .txt file for export.

When choosing to go with an integrated payroll solution such as Heartland PlusOne you will no longer have to manually enter all of your payroll data into a third party software. Just simply export your data from Cash Register Express's Payroll screen and then import directly into Heartland PlusOne

\*\*NOTE: Before using this document to configure CRE to export payroll information for Heartland Plus One, you must have your Company Identifier, Earning Codes, and Department Code provided by Heartland.

This document will cover how to setup the Overtime calculation, how to setup payroll codes for individual employees or job codes, and how to export the payroll information.

The following is included with this export:

**Overtime Wages Earned** 

Commissions

#### TABLE OF CONTENTS

| CONFIGURING SETTINGS WITH WEEKLY OVERTIME CALCULATION                | 4  |
|----------------------------------------------------------------------|----|
| CONFIGURING SETTINGS WITH DAILY OVERTIME CALCULATION                 | 6  |
| CONFIGURING PAYROLL CODES IN EMPLOYEE MAINTENANCE AND JOB CODE SETUP | 8  |
| PERFORMING A PAYROLL EXPORT                                          | 13 |

**Important Notes:** 

As of CRE version **12.8023 and newer**, you must select the **payroll export type** from the **payroll settings** tab under **System Access** in the **Setup Screen**. Previous versions of CRE require you to select the payroll export type from **System Access** in the **Setup Screen** 

## **Revision History**

| <b>Document Version</b> | Date              | Author | Description of Changes       |
|-------------------------|-------------------|--------|------------------------------|
| 1.3                     | November 17, 2017 | MP     | Added steps for choosing the |
|                         |                   |        | Payroll Export type from the |
|                         |                   |        | payroll settings tab in the  |
|                         |                   |        | configuring Weekly overtime  |
|                         |                   |        | and Daily overtime Sections. |

### **Configuring settings with weekly overtime calculation**

If you want to calculate overtime on a **weekly** basis follow the steps below, if you want calculate overtime on a **daily** basis click <u>here</u> to be brought to the appropriate section.

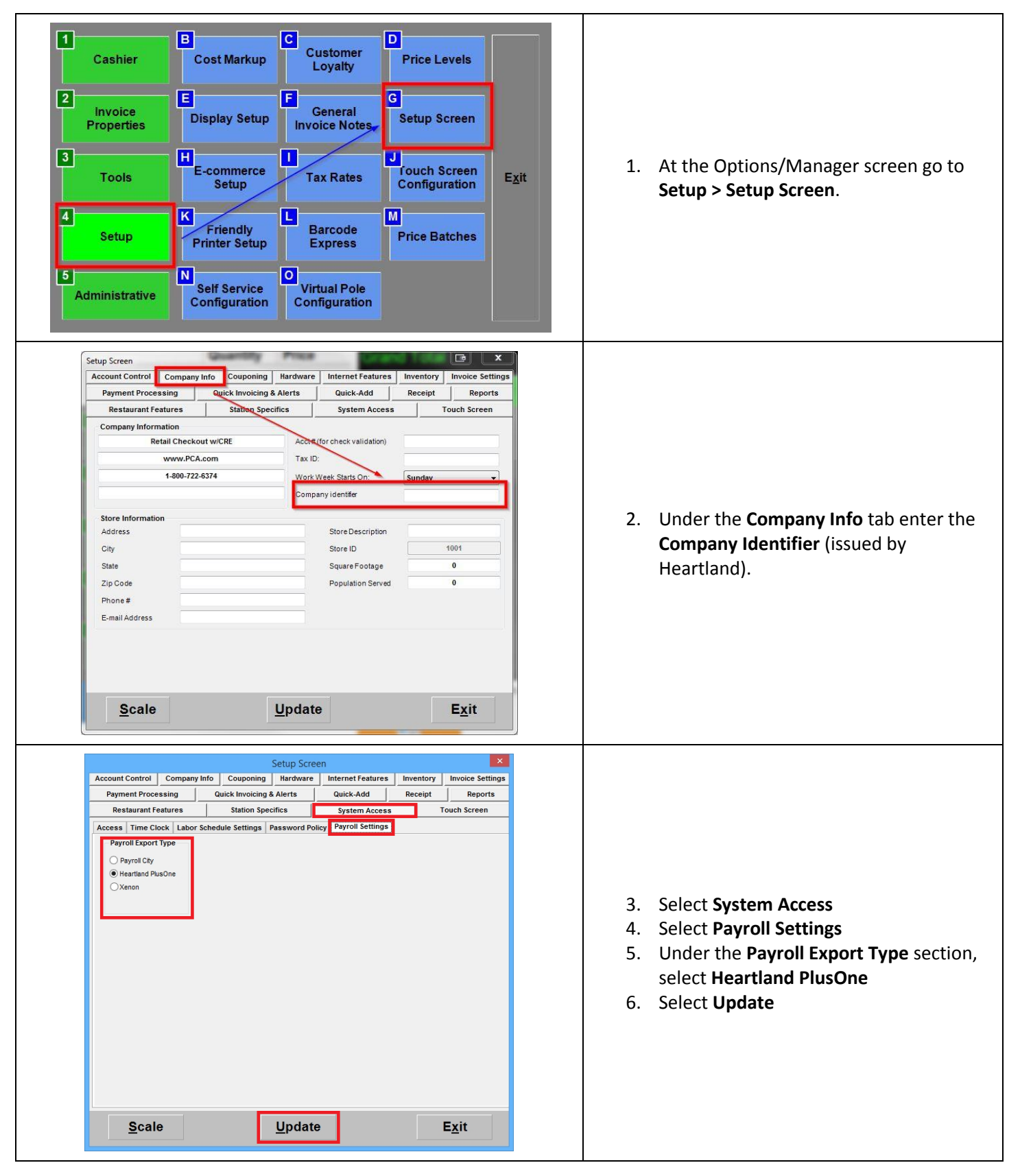

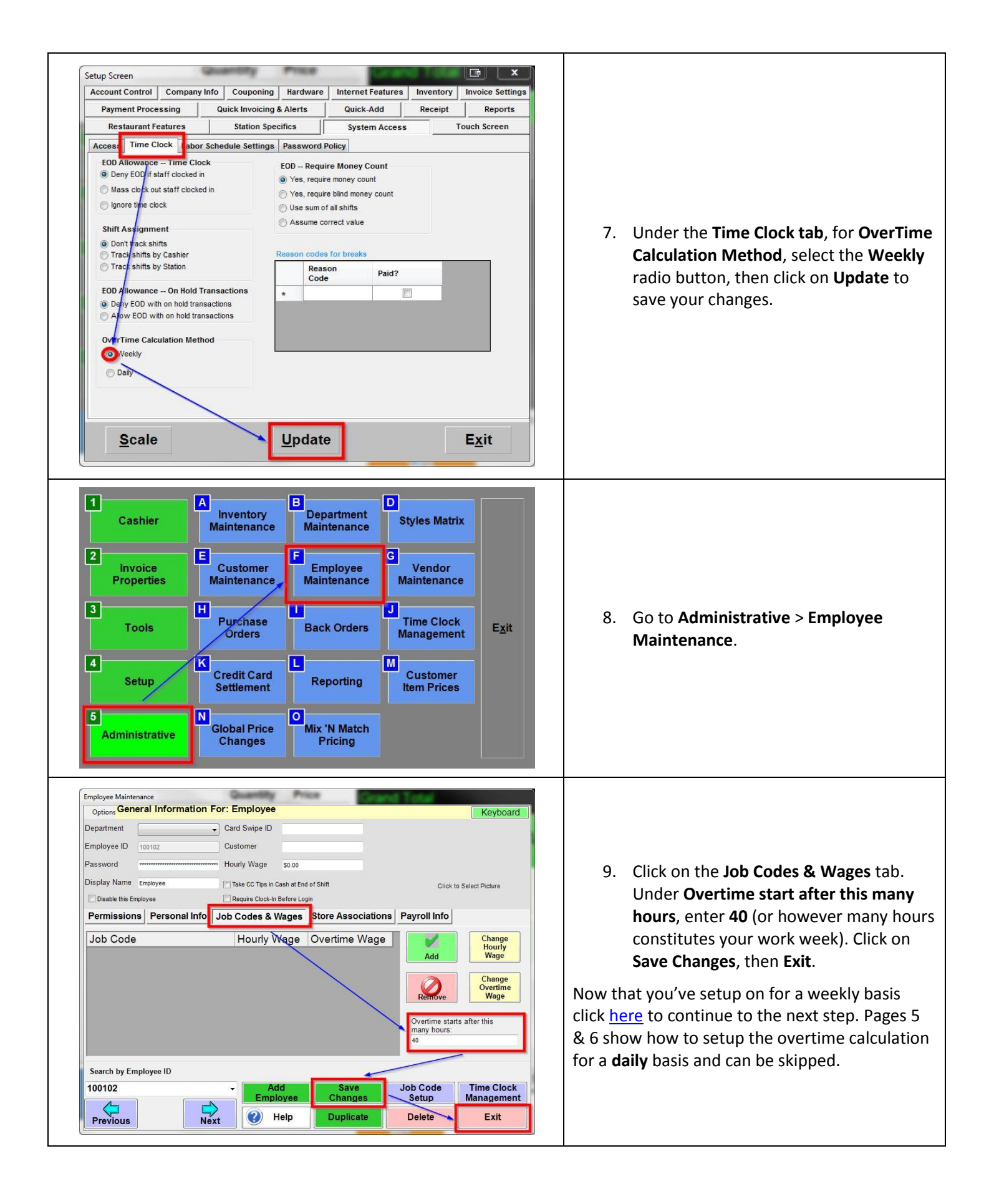

#### **Configuring settings with Daily overtime calculation**

If you want to calculate overtime on a **daily** basis follow the steps below.

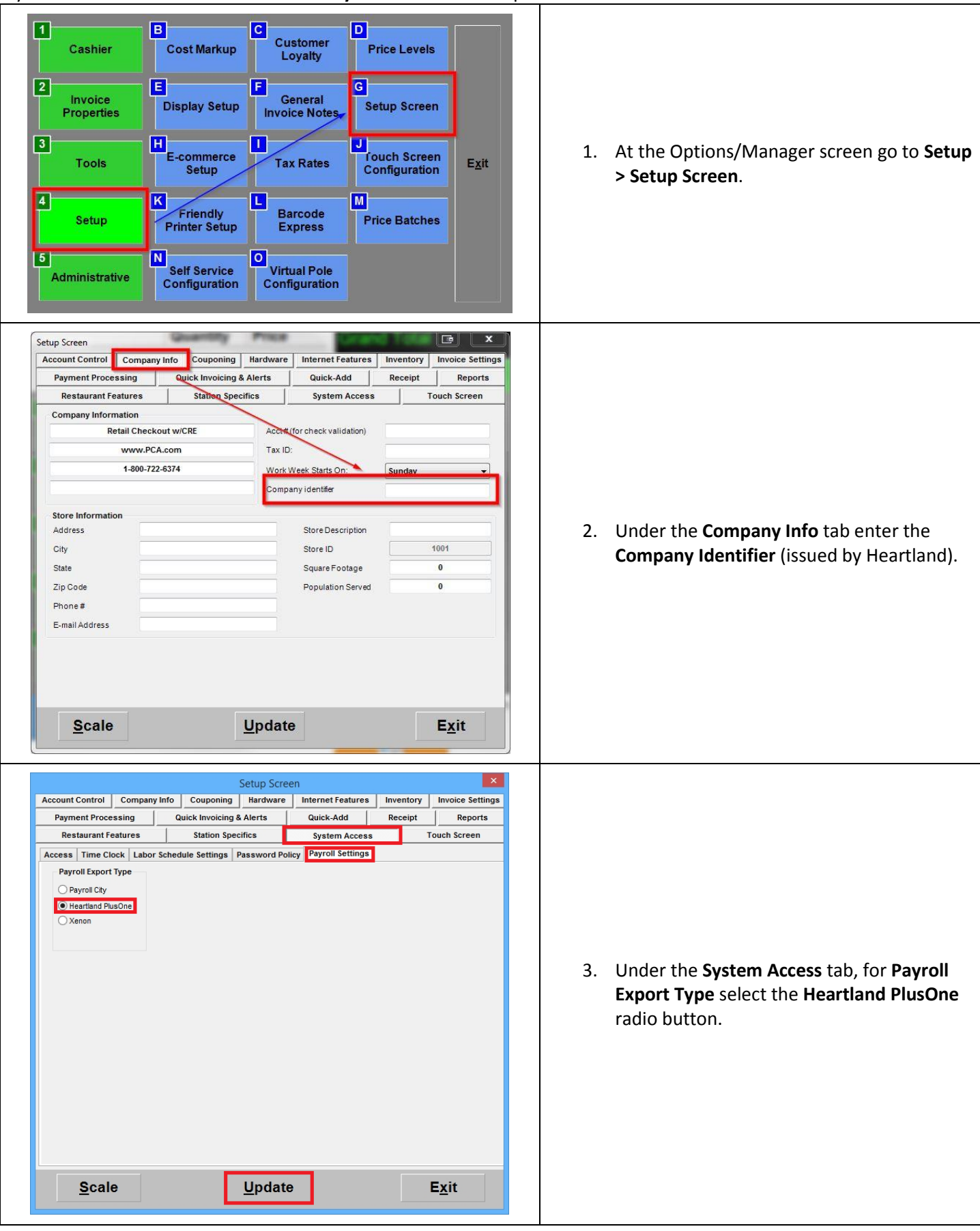

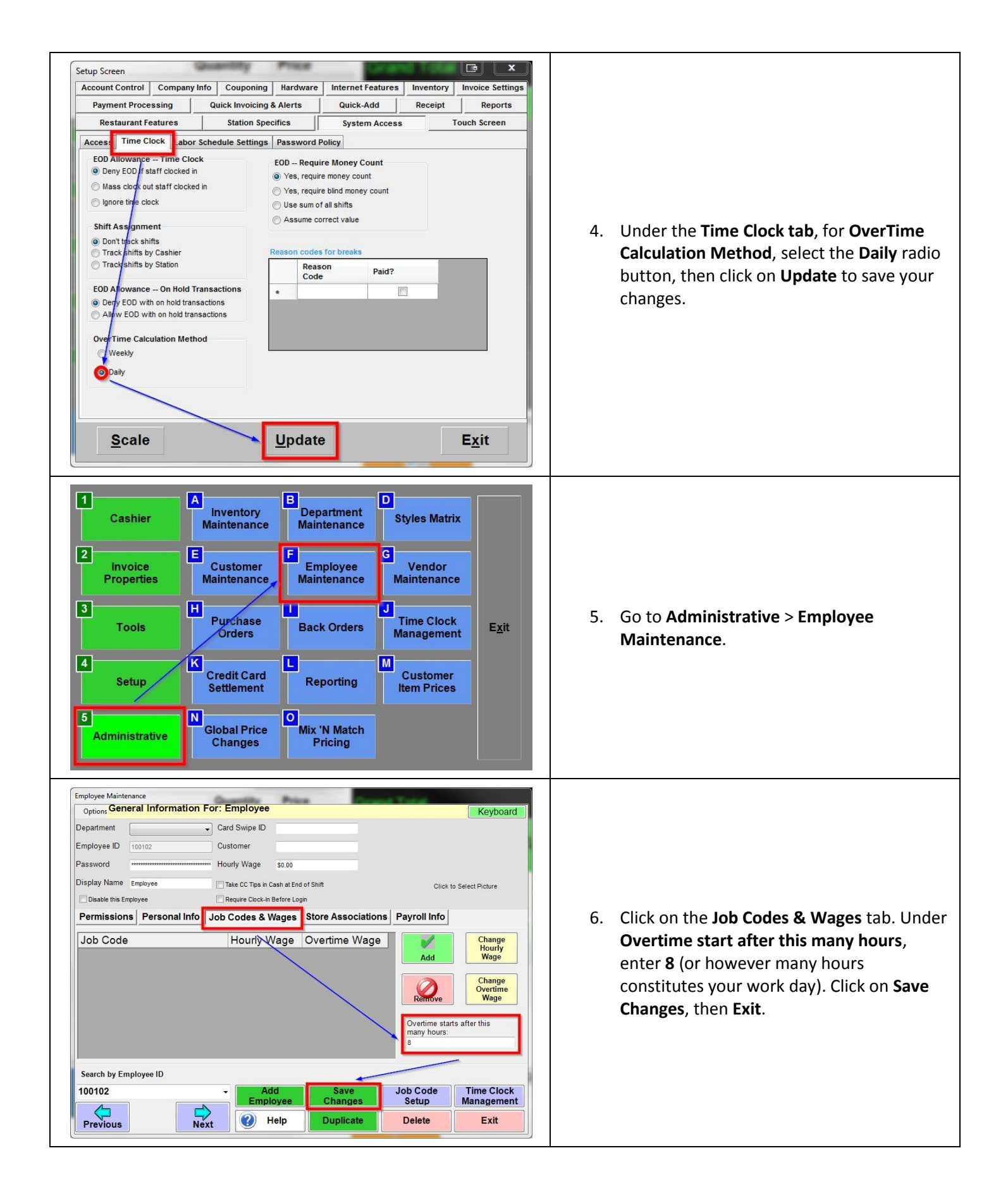

#### Configuring payroll codes in Employee Maintenance and Job Code Setup

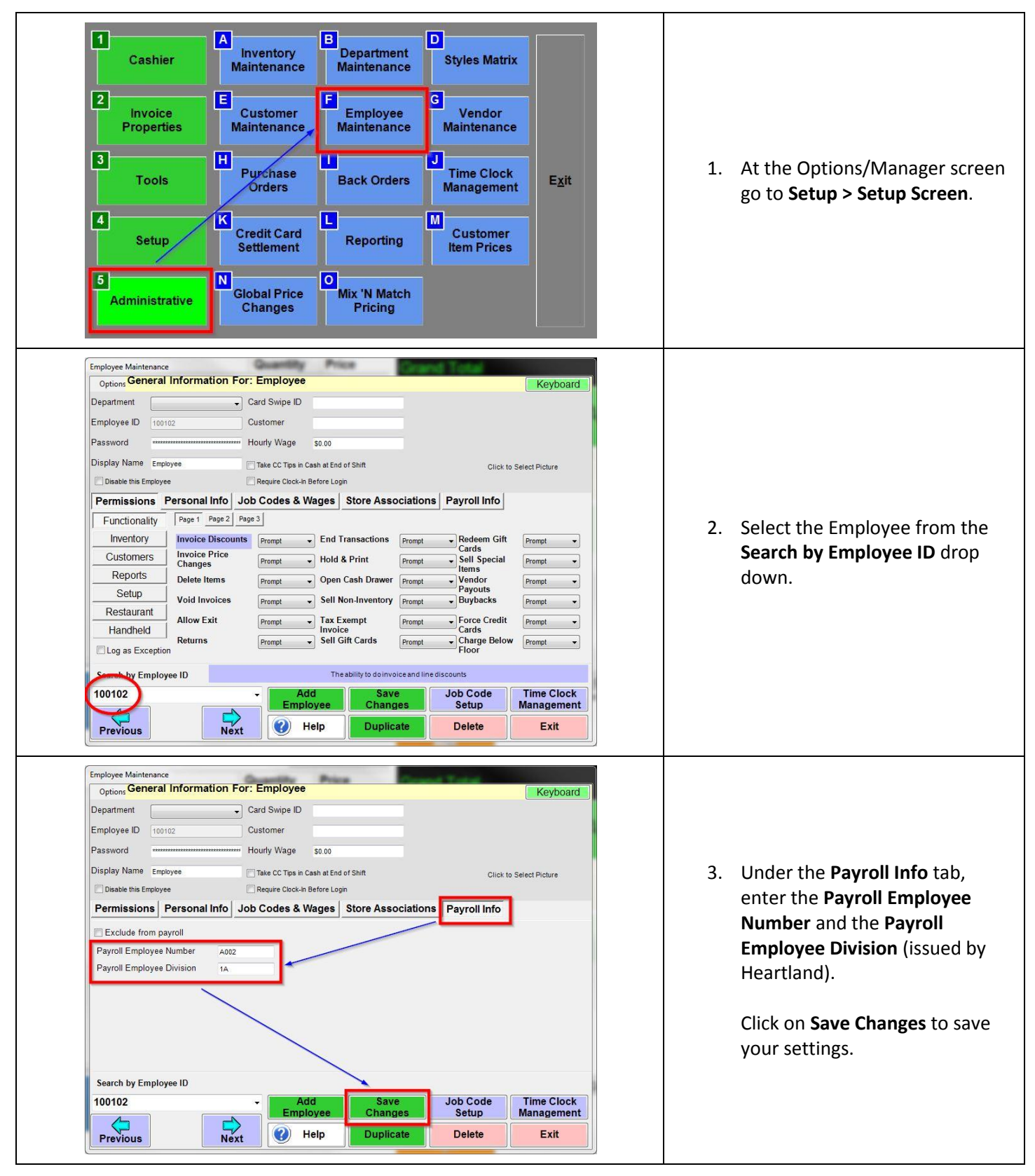

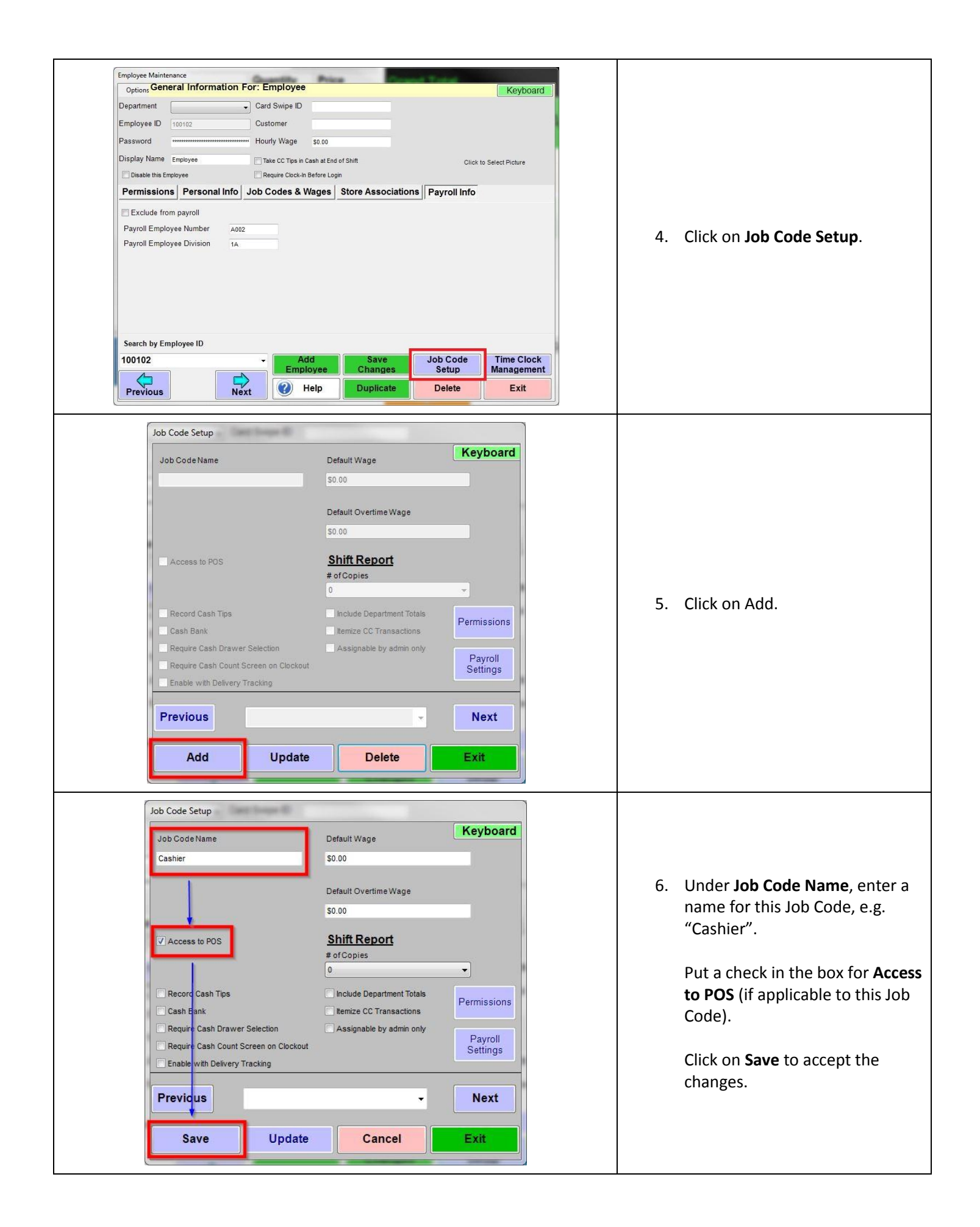

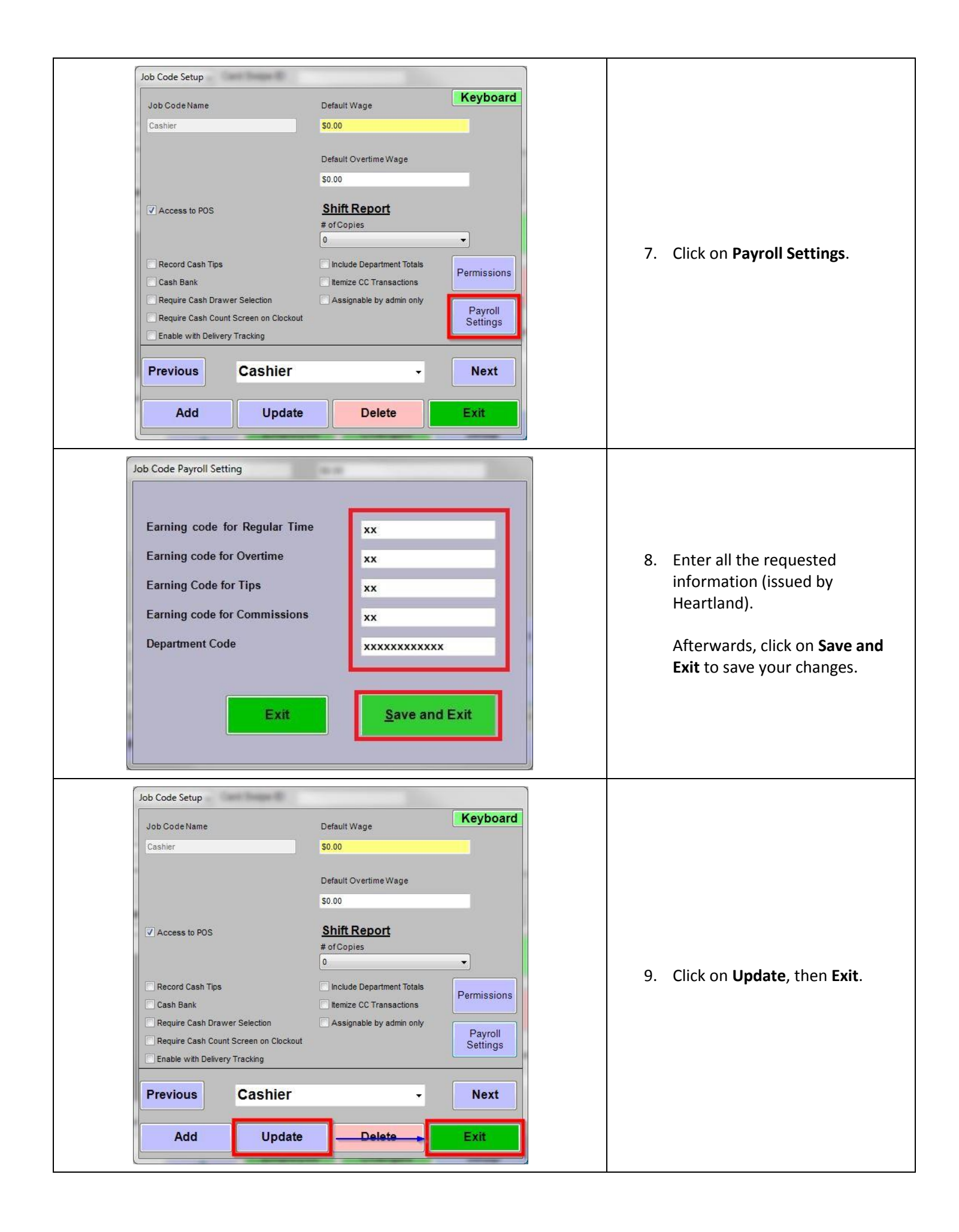

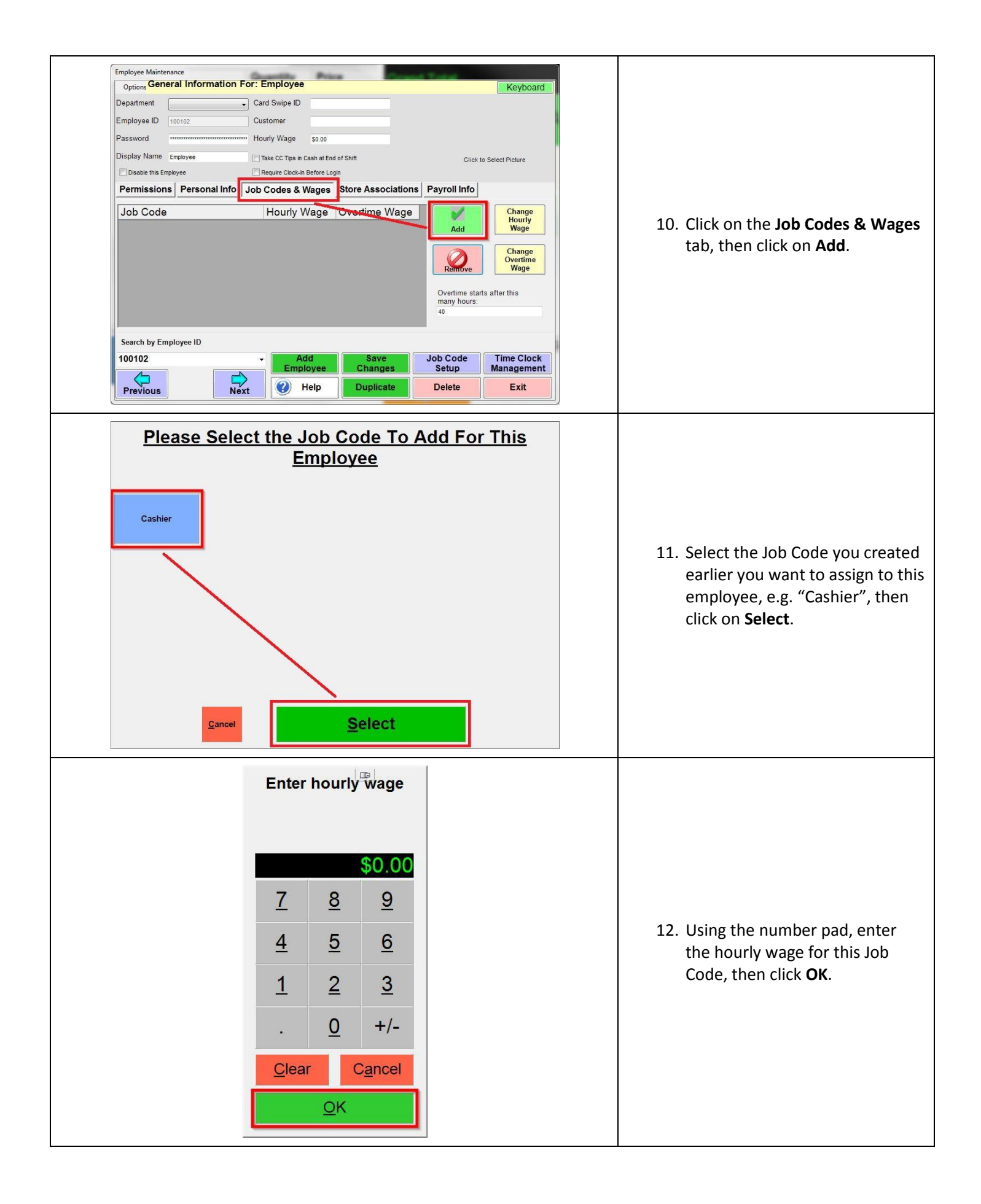

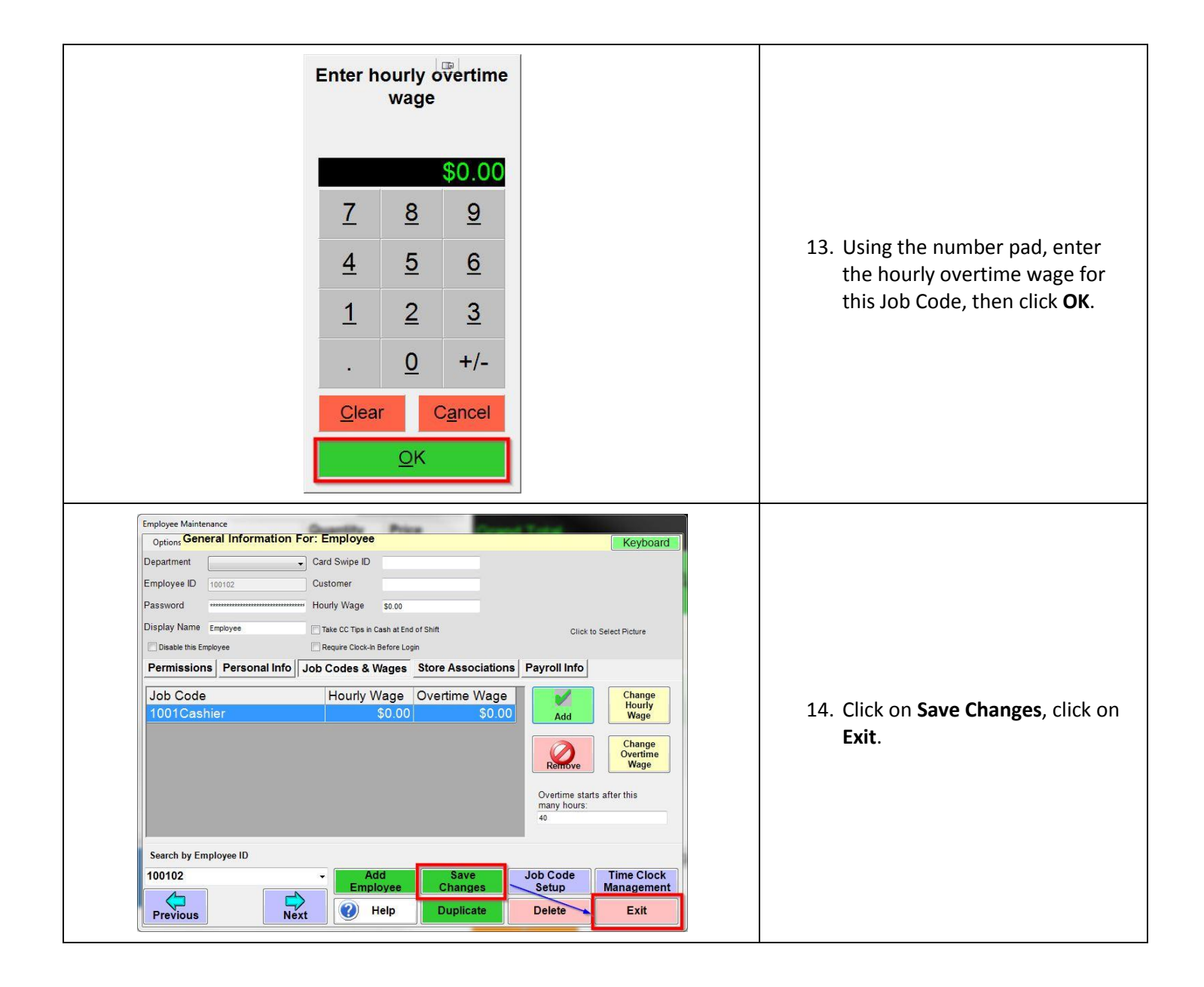

## Performing a Payroll Export

| 1CashierA<br>TransferB<br>Labor<br>SchedulerC<br>Inventory<br>Transfer2Invoice<br>PropertiesE<br>PayrollG<br>Wage<br>CalculatorQuickbooks<br>Sales Pass3ToolsI<br>SchedulerCash PulloutK<br>Vendor<br>PayoutsExit4SetupNumber<br>TrackingMesned Mass E-<br>MailNinventory<br>Track ExpressExit4AdministrativeI<br>End of DayI<br>I<br>II<br>I<br>I<br>I<br>I<br>II<br>I<br>                                                                                                    | <ol> <li>At the Options/Manager screen<br/>go to <b>Tools &gt; Payroll</b></li> </ol>                                                                                                    |
|----------------------------------------------------------------------------------------------------|----------------------------------------------------------------------------------------------------|
| Payroll Settings<br>Select your Payroll Method Below :<br>Heartland<br>PlusOne<br>Exit                                                                                                    | 2. Click on <b>Heartland Plus One</b>                                                                                                    |
| Heartland PlusOne Payroll Export  Export Start Date 10/13/2015  Export Export Exit  Export                                                                                                    | <ol> <li>Enter the Export Start Date by<br/>using the drop down calendar<br/>or typing in the date manually<br/>with your keyboard.</li> <li>Enter the Export End Date by<br/>using the drop down calendar<br/>or typing in the date manually<br/>with your keyboard.</li> <li>Click on Export.</li> </ol> |
| Save As<br>Save As<br>Criganize V New folder<br>Some library features are unavailable due to unsupported library locations. Click here to learn more<br>X<br>Favorites<br>DOCUMENTS library<br>Arrange by: Folder V<br>DOCUMENTS library<br>Arrange by: Folder V<br>Documents<br>Documents<br>Documents<br>Name<br>Documents<br>Name<br>Add-in Express<br>1/15/2015 10:19 AM<br>Add-in Express<br>1/15/2015 10:19 AM<br>Add-in Express<br>1/15/2015 10:19 AM<br>Add-in Express<br>1/15/2015 10:19 AM<br>Add-in Express<br>1/15/2015 10:19 AM<br>Add-in Express<br>1/15/2015 10:19 AM<br>Add-in Express<br>1/15/2015 10:19 AM<br>Fi<br>Add-in Express<br>1/15/2015 10:19 AM<br>Fi<br>Fi<br>Fi<br>Fi<br>Fi<br>Fi<br>Fi<br>Fi<br>Fi<br>Fi | 6. Name and your payroll file and click <b>save</b> .                                                                                                    |
| Run Time Support     X       Image: C:\Users\traymundo\Desktop\Payroll_20151013.txt     Image: C:\Users\traymundo\Desktop\Payroll_20151013.txt                                                                                                    | <ol> <li>Click on <b>OK</b> to close the<br/>message once the export has<br/>completed.</li> </ol>                                                                                                    |